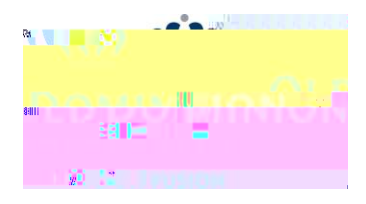

## **Staff Position Management**

## Quick Guide to Updating Classified Positions

<u>Hiring Managers can update position descriptions making changes to the details and core duties that are in keeping the scope of the current role.</u>

Login to PAPERS7 ± https://jobs.odu.edu/hr

Verify that you are in the <sup>3</sup>Position Management ´Module. &OLFN WKH EOXH HOOLSVLV LQ WKH WRS OHIW FRUQHU WR FKDQJH PRGXOH

Ensure that you are logged in as the <sup>3</sup>Hiring Manager (User Group).

Click on the <sup>3</sup>Position Description Tab, then <sup>3</sup>Staff ' or from the Shortcuts

box click on <sup>3</sup>Update Classified Position Description

Use the search form to locate the position description by any of the following

fields:

- D Position number
- E Working Title
- F Department

Click on the working title of the position you intend to update.

🛨 Update Classified Position Description

On the <sup>3</sup>Position Description ´ page,click on the

link at the top right of the page.

- 8. Click on the shown on the next page.
- Update the information as needed, navigating through the tabs on the left hand side of the page. Remember:

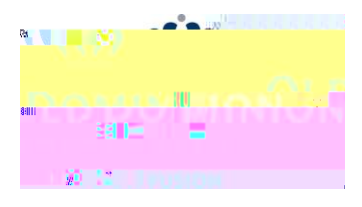

- Required fields have aRED \* by the field name ±you must complete those fields in order to move to the next section.
- b. Clicking on the Save 'button will save your work and